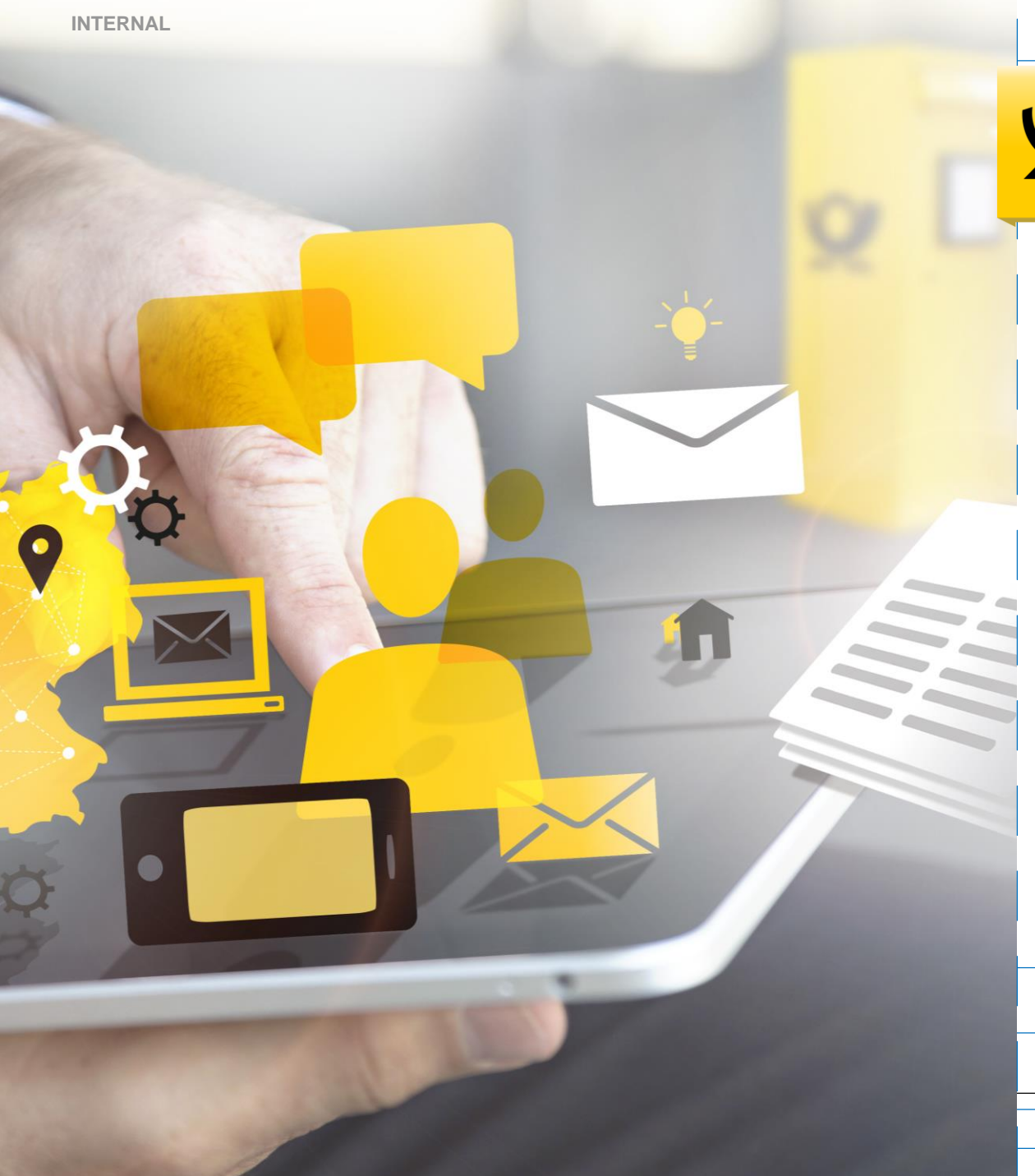

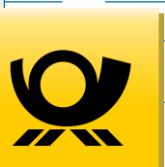

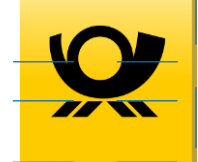

# Anbindung der Internetmarke

Abt 314 Bonn, Juli 2018

Geschäftsbereich 31

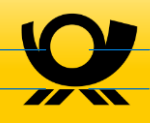

### Wie wird die Internetmarke eingebunden und erstellt?

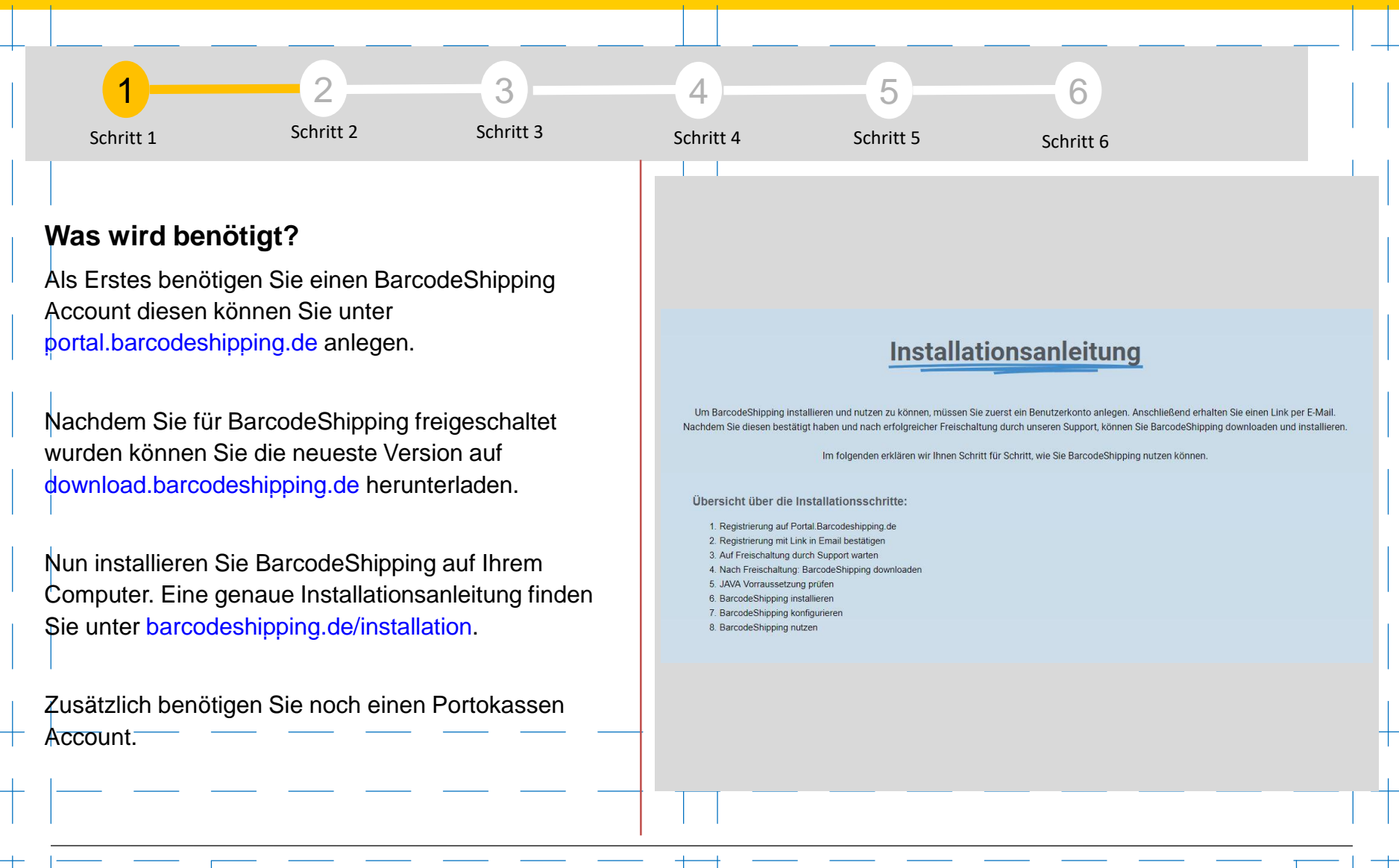

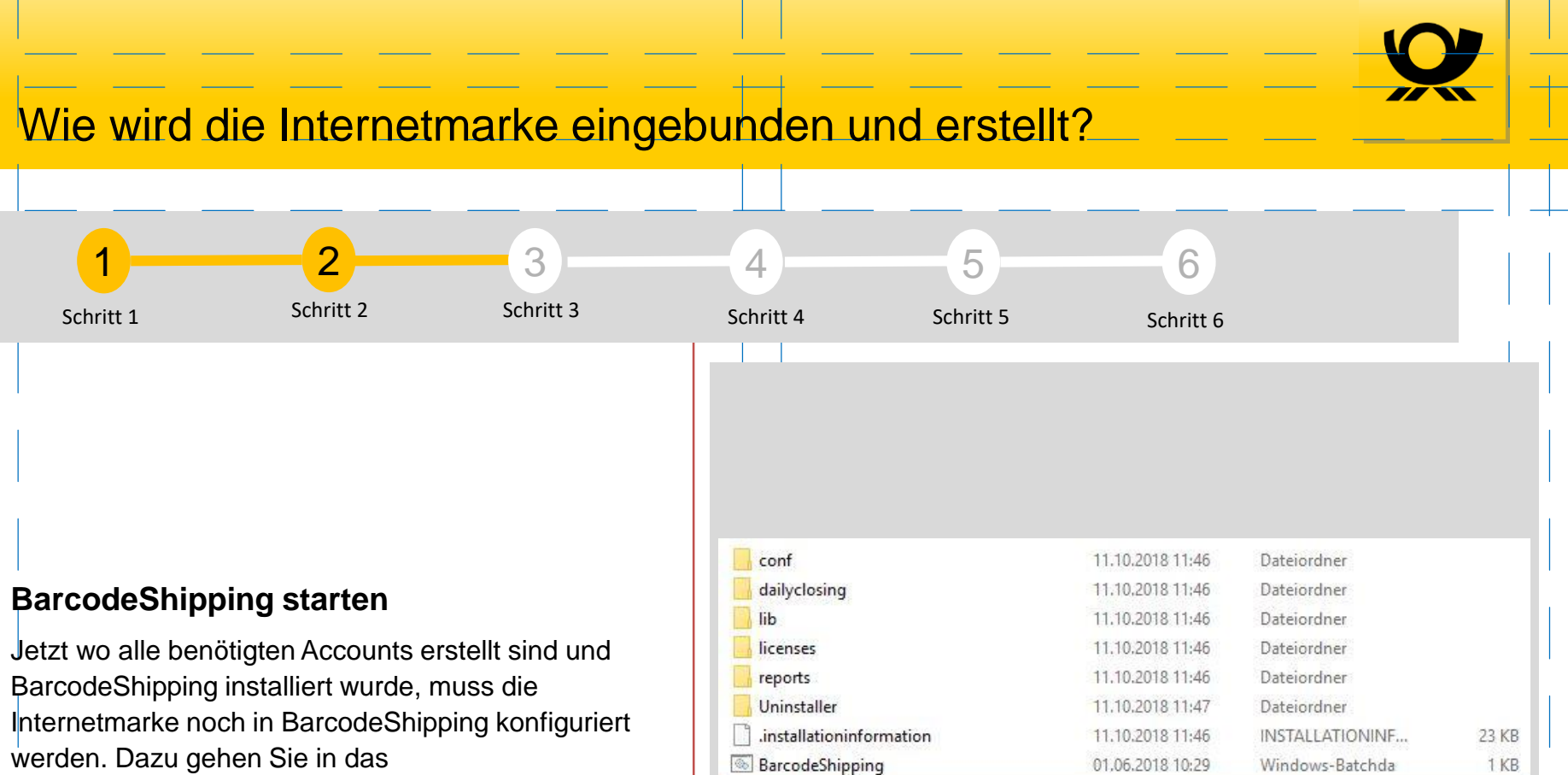

🖬 BarcodeShipping

BCS

acerts

Installationsverzeichnis und starten BarcodeShipping.

THIRD-PARTY 24.09.2018 10:52 Textdokument

24.09.2018 10:53

01.06.2018 10:29

01.06.2018 10:29

Anwendung

Privater Informati...

Symbol

318 KB

24 KB

172 KB

51 KB

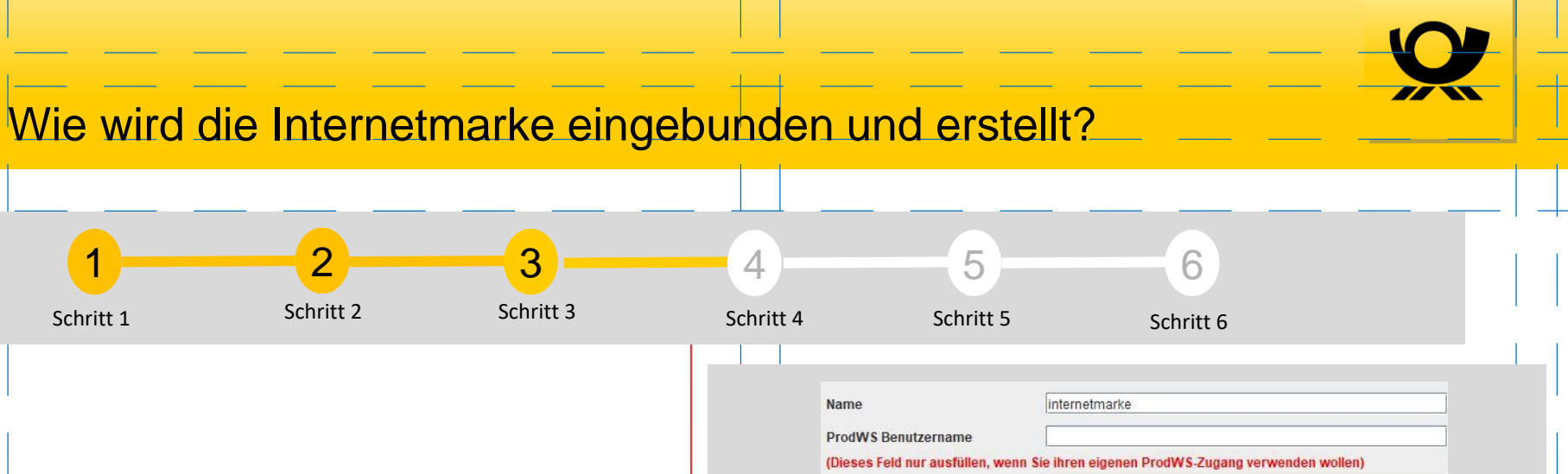

#### Internetmarke konfigurieren

Nach dem Start klicken Sie dann in der Menüleiste auf Datei → Einstellungen und wählen dort dann die "Deutsche Post Internetmarke" aus.

Hier tragen Sie nun Ihren Portokasse-Benutzername und das dazugehörige Passwort ein, suchen Ihren bevorzugten Drucker aus und stellen das Modul Ihren Wünschen entsprechend ein. Nun müssen Sie noch Ihre Einstellungen speichern.

| Name                                | Internetmarke                                   |
|-------------------------------------|-------------------------------------------------|
|                                     |                                                 |
| ProdWS Benutzername                 |                                                 |
| (Dieses Feld nur ausfüllen, wenn Si | e ihren eigenen ProdWS-Zugang verwenden wollen) |
| ProdWS Passwort                     |                                                 |
| (Dieses Feld nur ausfüllen, wenn Si | e ihren eigenen ProdWS-Zugang verwenden wollen) |
| ProdWS Mandant                      |                                                 |
| (Dieses Feld nur ausfüllen, wenn Si | e ihren eigenen ProdWS-Zugang verwenden wollen) |
| Internetmarke Benutzername          | User-Name@web.de                                |
| Internetmarke Passwort              | •••••                                           |
| Manueller ProdWS Eingriff (ld)      | 0                                               |
| Manueller ProdWS Eingriff (Preis)   | 0                                               |
| Zusätzliche Informationen           |                                                 |
| Bild für Zusätzliche Informationen  | Auswählen                                       |
| Buechersendung verwenden            | V                                               |
| Warensendung verwenden              |                                                 |
| Bevorzuge Priority                  |                                                 |
| Benutze eigenen Druckstil           |                                                 |
| Adresse auf Label drucken           | V                                               |
| Verwendung von ZPL erzwingen        | <b>v</b>                                        |
| Drucker Orientierung(Format)        | Querformat                                      |
| Drucker für Versandlabel            | Win32 Printer : Microsoft XPS Document Writer   |

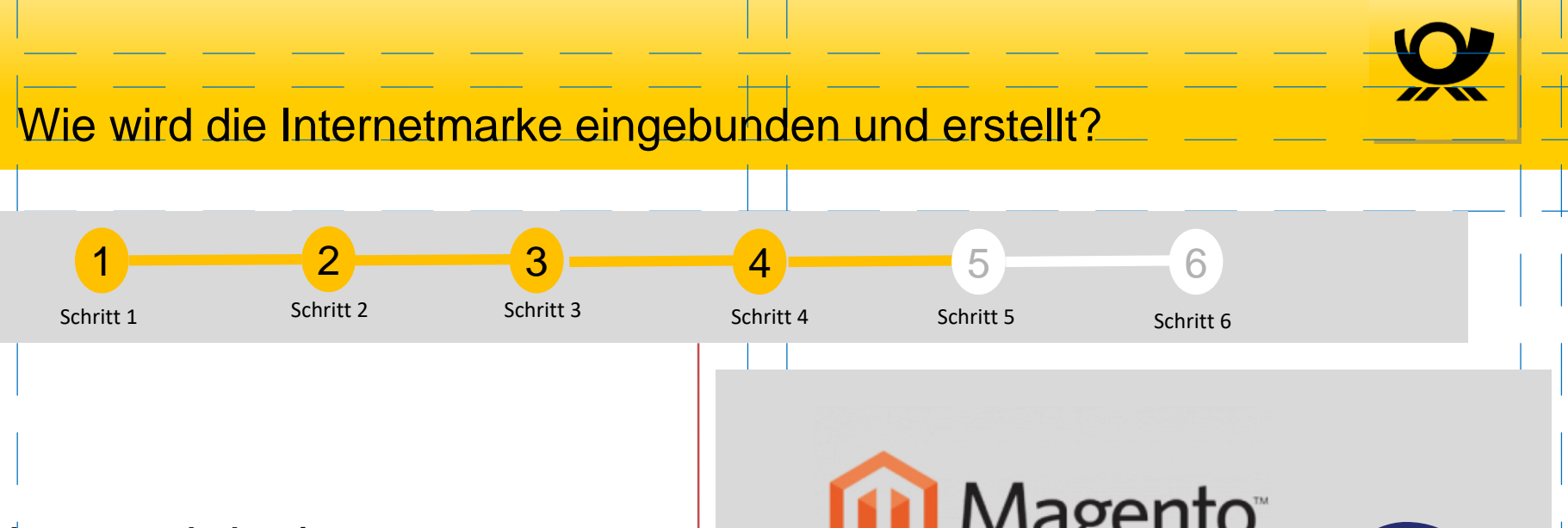

#### Internetmarke bereit

Nun ist die Internetmarke fertig konfiguriert und Sie können die Anbindung an Ihren Shop oder ERP-System auf ähnliche Weise konfigurieren. Welche Shopsysteme Sie nutzen können sehen Sie unter barcodeshipping.de/shops/.

Auch eine Allgemeine Schnittstelle für eigene Entwicklung oder ein Polling Verfahren für den Austausch per CSV Verfahren steht zur Verfügung

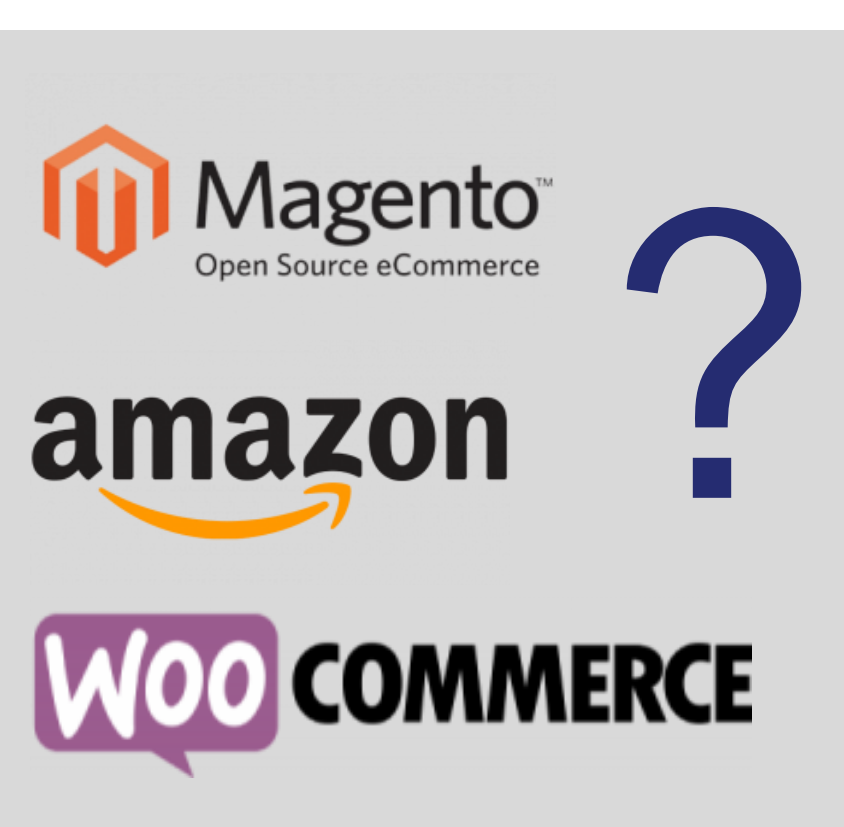

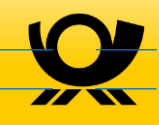

## Wie wird die Internetmarke eingebunden und erstellt?

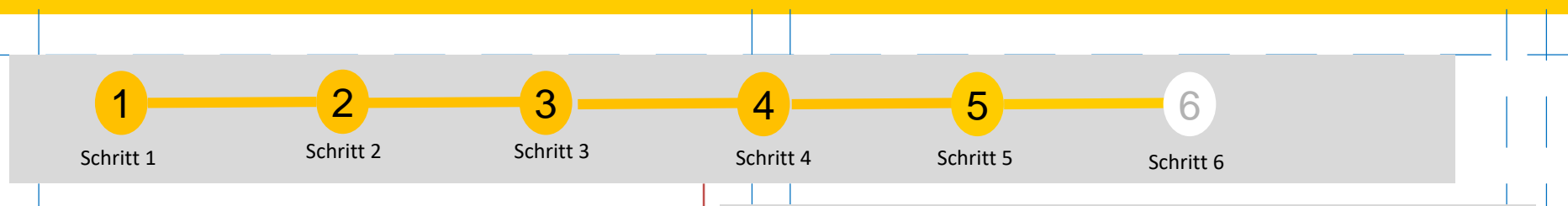

#### **Erstellung des Labels**

Nun erstellt Internetmarke anhand der übermittelten Daten Ihres Shopsystems das Label zum versenden. Das Produkt (Tarif) wird automatisch anhand der Verpackungsgröße ermittelt.

Ebenfalls ist es möglich gezielt bestimmte Produkte der Internetmarke (z.B Warenpost / Kilotatrif) zu verwenden. Dazu benötigt jedes Produkt ein Profil in BarcodeShipping Wie Sie Profile anlegen finden Sie unter barcodeshipping.de/support/handbuch/konfiguration /allgemein/

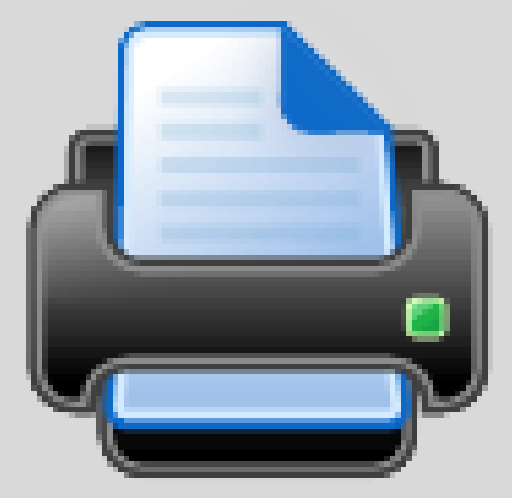

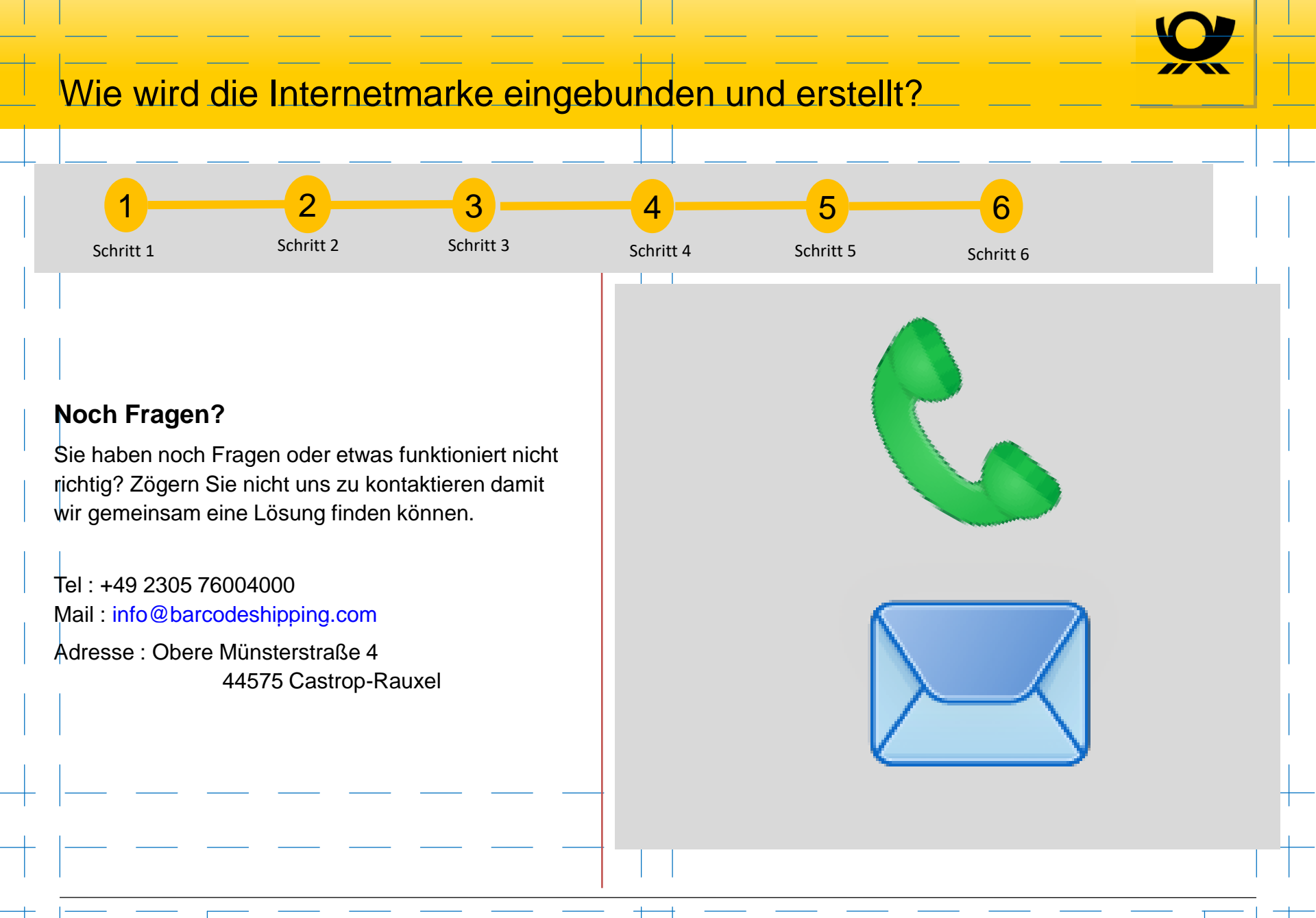

Deutsche Post

### Link

Deutsche Post

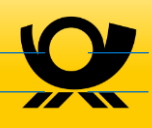

Partnervertrieb Internetmarke | Bonn | Juli 2018

Nützliche Links - portal.barcodeshipping.de - barcodeshipping.de BarcodeShipping Videos - BarcodeShipping in 30 Sekunden - BarcodeShipping Einleitung - BarcodeShipping Installation - BarcodeShipping Konfiguration - BarcodeShipping Sendungen - BarcodeShipping Teilsendungen